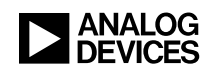

# Blackfin Online Learning & Development

# Blackfin在线培训课程

- **课程单元:**快速开发基于Blackfin®的视频应用 **主讲人:** Glen Ouellette
- 第一章:简介
- 第1a节:课程安排
- 第2章:视频输入
- 第2a节:设备驱动程序
- 第2b节:视频输入数据流
- 第2c节:视频捕捉举例
- 第2d节:视频捕捉概述

# 第3章:视频输出

- 第3a节:视频输出数据流
- 第3b节:视频显示举例
- 第3c节:视频显示小结

# 第4章:视频输入/视频输出小结

- 第4a节:视频传输
- 第5章: MJPEG编码应用
- 第5a节: MJPEG编码应用
- 第5b节:视频数据编码
- 第6a节:USB应用
- 第6a节: USB产品系列
- 第6b节: USB/主机数据传输
- 第7章: MJPEG视频编码器举例
- 第7a节:快速开发演示
- 第7b节:软件组件
- 第7c节:硬件组件
- 第7d节:运行演示应用
- 第7e节: 使用演示应用/播放视频
- 视频播放

# 第一章:简介

第1a节:课程安排

大家好,我是模拟器件公司(ADI)的Blackfin应用工程师,我的名字叫Glen Ouellette。今天,我将介绍如何快速开发基于Blackfin的视频应用。在这个课程单 元,我将演示,如何利用享有全面技术支持的硬件和软件模块,快速开发能够在 Blackfin处理器上运行的视频应用。参加本课程的用户应当具备软件术语方面的基 础知识,并且拥有一定的嵌入式系统开发经验。此外,用户还应当了解系统服务程 序和设备驱动程序。

本单元的课程安排如下:首先,我将演示一个视频输入过程,即,将ADV7183B视频解码器生成的视频帧,传输并保存到Blackfin处理器中。在这个过程中,我们需要使用VisualDSP提供的ADV7183B设备驱动程序。此外,我们还将利用ADV7179设备驱动程序,演示一个视频输出的例子。我们将通过演示Motion JPEG编码过程,说明如何利用Blackfin处理器,压缩视频信号。然后,我们将演示如何通过USB应用,将完成压缩的视频信号传输并保存到PC主机中。在本课程单元的最后一个小节,我们将演示一个融合了上述所有过程的Motion JPEG编码应用。

## 第2章:视频输入

#### 第2a节: 设备驱动程序

在演示视频输入过程之前,我们先来复习一下设备驱动程序;之后,我们将利用 ADV7183B设备驱动程序,完成一个简单的视频捕捉。大家应该还记得,设备驱动 程序采用的是独立于任何驱动程序和处理器的标准化API,因此,设备驱动程序之 间是完全相互独立的,它完全独立运行,并且可以在不同的Blackfin处理器之间进 行传送,而应用或用户对此完全不知情,也无需其做出任何更改。

应用将负责利用诸如ADI\_Dev\_Read和ADI\_Dev\_write等函数,为设备驱动程序提供缓冲区。输入缓冲区负责接纳设备驱动程序接收到的数据,而在输出数据时,设备驱动程序则通过输出缓冲区,将数据发送至希望与之进行通信的设备。

对设备驱动程序而言,应用发挥的作用微乎其微,应用所做的只是对系统服务程序 和设备驱动程序进行初始化。然后,应用或整个系统中的所有设备驱动程序都将完 全自己负责管理调用系统服务程序。例如,ADV7183B设备驱动程序将负责管理 DMA(直接内存存取)管理器、中断管理器、定时器控制器及其回调。如需了解 关于模拟器件公司(ADI)提供的设备驱动程序的更多信息,请登录ADI网站,参 阅用户手册中关于系统服务程序和设备驱动程序的帮助信息。此外,这些PDF格式 的手册还详细介绍了ADI VisualDSP 4.0的各个组件。

#### 第2b节:视频输入数据流

下面,我将演示ADV7183B视频输入数据流。通常,要将ADV7183B视频解码芯片 配置为接收某种输入视频源。在本次演示中,我们使用的DVD播放器既可支持 NTSC制式,又可支持PAL制式,不过我们选择采用NTSC制式。我们要使用BF561 EZ-Kit评估板,这个评估板配置的是ADV7183B视频解码器。同样地,ADV7183B 的设备驱动程序也是由VisualDSP提供的,享有ADI提供的全面支持。

一般而言,应用会将经ADV7183B解码的视频数据填充到Blackfin处理器的视频帧 中。当视频帧填满后,它会将视频数据传输至另一个外接编码芯片,以执行本地显 示,或者采用某种类型的压缩算法或数据处理应用,进行处理。此外,视频应用基 本上都拥有多个缓冲区。这样,就可以确保不会覆盖尚未处理完毕或未显示的像素 和视频帧。因此,当我们填充第一个视频帧时,设备驱动程序将在完全填满这个视 频帧之后,继续填充下一个视频帧。而当第一个视频帧填满后,处理器就可以放心 地对其中的数据进行处理,完全不必担心或顾虑会被新的数据或像素盖写。这个过 程将不断地循环往复。

许多应用都具备多重缓冲区处理特性。也就是说,这些应用为读写视频提供了多个 帧,从而避免了不必要的处理或者盖写未处理的数据。就设备驱动程序而言,通 常,视频应用会采用所谓的"Chaining with Loopback(环回链接)"技术,用过设备 驱动程序的用户应该都知道这一点,也就是自动地从最后一个缓冲区,返回并链接 至第一个缓冲区。应用不控制这个过程,而由设备驱动程序自己负责向缓冲区补充 数据。因此,数据将源源不断地传输至设备驱动程序。这就是一个典型的环回过 程,填满第一个视频帧后,继续填充第二个视频帧,然后自动环回链接至第一个视 频帧。这通常也被称为"乒乓缓冲"。

#### 第2c节:视频捕捉举例

下面,我将简单演示EZ-Kit评估板上的ADV7183B的程序次序。首先,要对应用初始化系统服务程序。对于大多数应用,最好就是重设ADV7183B。在本例中,我已在EZ-Kit评估板上通过可编程标志完成了这个步骤。接下来,我们要启动ADV7183B的设备驱动程序。在这个小小的代码窗口中,显示了用于实现这个目标的程序。我们为设备驱动程序提供了句柄;将传输方向配置为输入,因为我们要接收ADV7183B输出的视频数据并将之传输至Blackfin处理器;然后,我们还要生成一个PPI回调,以便在缓冲区满载时通知更高级的应用。

接下来的程序次序也和前面一样简单。我们将设置两个缓冲区,以便分配给输入的 视频数据。因此,我们设置了"buffer 2D data"和"into buffer 2D data"两个缓冲区。 这两个缓冲区将指向两个视频帧,在本例中,是"video frame 0 (视频帧0)"和 "video frame 1 (视频帧1)"。我们还必须定义视频元素的宽度。为了优化利用 Blackfin处理器的带宽,我们在本例中采用了打包技术,对16位宽的数据元素进行 打包。我们还要设置帧的大小,并通知设备驱动程序将接收到多少视频信号。由于 我们采用的是NTSC制式,因此,将收到1716字节乘以525行视频信号。然而,由 于我们采用了16位宽视频元素,所以我们要将X数值或1行中的元素数量除以2。也 就是说,每行视频信号将包含858个视频元素。然后,设置负责通知应用的回调参 数,我们要生成两个回调指示器:第一个是"1",表明第一个视频帧已经填满;而 另一个回调指示器则是"2",表明第二个视频帧已经填满。 最后,由于我们采用了环回链接,所以还要通知第二个视频帧和缓冲区,要通过环回,链接至上一个帧。完成这些配置后,就可以启用设备驱动程序,开始运行了。 实现这一点也很简单——打开"dev control(设备控制)",将数据流设置为"TRUE (真)"。设备驱动程序启动之后,我们将开始接收到诸如DVD播放器等视频源输 出的视频信号,这些视频信号将通过ADV7183B,进入Blackfin处理器,开始填充 视频帧0。这些数据传输过程都是由设备驱动程序完成的。此外,由于我们采用了 环回链接,因此,当视频帧0填满时,数据流将自动转而填充视频帧1。就这一点而 言,设备驱动程序实现了自治,来回利用视频帧0和视频帧1。

#### 第2d节:视频捕捉小结

下面简要介绍按照上述程序次序,我们要进行哪些操作。首先,我们要启动 ADV7183B设备驱动程序,以接收输入数据流;我们必须为设备驱动程序配置环回 链接;此外,由于我们知道所用的是什么器件,所以还要设置ADV7183B的运行模 式。我们必须提供视频帧,在本例中,我们仅使用两个数据缓冲区。然后,启动数 据流。从现在开始,设备驱动程序将独立于应用,单独运行。因此,当第一个视频 帧已经填满,并且后面的视频帧也全部填满后,设备驱动程序将执行回调。应用可 以利用回调,开始对数据执行下一级处理。执行回调期间,回调函数自己会为驱动 程序提供一个额外的缓冲区,以便填充数据,如此等等。

#### 第3章:视频输出

#### 第3a节:视频输出数据流

在这个小节,我们将演示另外一个例子——视频输出。与前面的视频输入例子非常相似,我们还是使用ADV7179器件和Blackfin BF561 EZ-Kit评估板。我们将在本地显示器上显示视频帧。

在本例中,我们将在一台本地连接的电视机上,显示视频编码器ADV7179输出的NTSC制式视频信号。ADV7179位于BF561 EZ-Kit评估板上,我们将利用VisualDSP提供的ADV7179设备驱动程序。

在本例中,业经处理的数据或帧数据将填充到视频帧中,设备驱动程序会将这些视频帧数据,经PPI传输至ADV7179,并由其将这些数据编码为NTSC制式的视频信号,再在本地显示器上显示。与ADV7183B例中一样,输出应用也要使用乒乓缓冲。原因类似——通过来回利用两个缓冲,防止新输出的视频帧数据盖写正在显示的信号。

与ADV7183B设备驱动程序一样,这里也采用了环回链接模式。因此,设备驱动程 序将自主控制缓冲区,确保数据源源不断地传输。完成传输并显示第一个视频帧 后,将继而传输和显示下一个视频帧——视频帧1。视频帧1显示完毕后,设备驱动 程序将在回调过程中加载视频帧0,从而形成一个环回链接。

## 第3b节:视频显示举例

和视频输入一样,视频输出的程序次序也相当简单。和ADV7183B例中一样,首先,应用将初始化系统服务程序,而这只要重设ADV7179编码器就可以了。在本例中,我已在EZ-Kit评估板上通过可编程标志完成了这个步骤。接下来,我们要利用这个应用,启动这个设备驱动程序;我们设置了ADV7179驱动程序句柄。然后,将传输方向配置为输出,因为我们要将数据输出至编码芯片;此外,我们还要生成一个回调,以便通知应用,视频帧0/1已经在本地电视机上显示。

和视频输入一样,要提供两个缓冲区;并且设置两个视频帧: "video frame 0 (视频帧0)"和"video frame 1 (视频帧1)"。在本例中,我们也采用16位宽元素宽度,以优化利用Blackfin处理器的带宽。我们还要设置视频帧的大小,这里我们选择使用NTSC制式视频信号的标准规格: 1716字节乘以525行。然后,我们还得设置回调参数,和视频输入例子一样,视频帧0为"1";视频帧1为"2"。

初始化完毕后,现在只需要将数据流设置为"TRUE(真)",ADV7179设备驱动程序就可以开始运行了。这时,设备驱动程序将视频帧0,经PPI传输至ADV7179, 在本地显示器上显示。当视频帧0显示完毕后,将紧接着显示视频帧1;然后,应用可以选择继续向视频帧0填充经处理的数据,或者不予理睬。当某个视频帧显示完毕后,设备驱动程序将通知应用,执行回调,来回传输和显示视频帧0和视频帧1。

# 第3c节:视频显示小结

现在,简单总结上面介绍的程序次序。首先,启动ADV7179设备驱动程序,以输 出数据流;然后,为驱动程序设置环回链接模式和ITUR BT656模式。接着,为它 提供两个用于输出的视频数据帧,并发起数据流。自此,应用和设备驱动程序将各 司其职。当上一个满载缓冲区中的视频帧显示完毕后,设备驱动程序将生成一个回 调。然后,应用将确认回调,并自主选择向这个视频帧填充新的数据,或者不予理 睬。设备驱动程序在生成回调命令后,将开始显示环回链接中下一个缓冲区中的视 频帧。在本例中,我们只设置了两个缓冲区,因此设备驱动程序将在这两个缓冲区 之间来回填充数据。

## 第4章:视频输入/视频输出小结

## 第4a节:视频传输

好吧,现在总结一下前面演示的内容。首先,安装ADV7183B设备驱动程序,它负责将视频源输出的视频信号经ADV7183B,填充到Blackfin处理器的两个视频帧中。然后,我们又演示了ADV7179设备驱动程序,它负责将Blackfin处理器中两个

满载的视频帧经ADV7179,在本地显示器上显示。开始时我曾指出,这些驱动程序相互之间是独立的,不过,它们可以共享相同的视频帧缓冲区。也就是说,在这个过程中,两个设备驱动程序利用同样的视频缓冲区,实现了一个恰如其名的简单的视频传输。具体而言,ADV7183B设备驱动程序负责接收视频帧信号,并开始填充视频帧0。当视频帧0填满后,ADV7179设备驱动程序就开始输出这个视频帧信号,并在本地显示器上显示。与此同时,ADV7183B设备驱动程序将开始填充这个环回链接中的下一个视频帧。这个过程将周而复始,通过来回利用这两个视频帧, 实现一个简单的视频传输。

这里我要提示大家,视频帧通常保存在SDRAM存储器的不同存储体中,从而消除 了因使用SDRAM存储器而带来的时延。此外,Blackfin处理器的增强架构允许我们 实现DMA流量控制,这将最大限度地减少此类应用中常见的方向转换,这也有助 于减少因在SDRAM存储器中执行读写转换而发生的时延。

在简单了解视频传输过程之后,接下来的课程将主要讨论视频应用。在上面演示的 传输和显示过程中,Blackfin处理器中保存的视频信号往往经过了一个编解码器应 用或软件的处理或压缩;可能是索贝尔边缘(Sobel Edge)检测、Motion JPEG编码、或者MPEG编码。在本例中,我将演示Motion JPEG编码。我们将利用一个编 码器,压缩这些视频帧信号,并以压缩数据格式保存。

#### 第5章: MJPEG编码应用

#### 第5a节:MJPEG编码应用

下面,介绍编码应用。在本例中,我们将演示Motion JPEG编码过程。ADI提供了 一个Motion JPEG编码器,我们将详细介绍这个产品,并实际演示对视频帧进行 Motion JPEG编码的过程。ADI公司提供的Motion JPEG SDK和JPEG SDK是独立式 编码器库和解码器库,可以在ADI公司网站的Blackfin处理器代码范例页面,下载 这些源代码,但不提供库格式的实际编码器和解码器。此外,还提供了几个完全基 于ADI系统服务程序和设备驱动程序的范例。大家可以通过下列渠道,获取关于 Motion JPEG库和JPEG库的背景信息。

下图演示的是Motion JPEG数据或视频编码的基本过程。在这个过程中,通常是将包含亮度值缓冲区和色度值缓冲区等独立缓冲区的4-2-0格式的视频帧,传输至Motion JPEG编码器,由其对这些数据或视频数据进行压缩,并保存到压缩数据缓冲区中。一般而言,诸如7183B等器件输出的是4-2-2交织格式的YCrCb视频数据,因此,需要利用回调,初始化或实体化内存DMA,将4-2-2格式数据转换成4-2-0格式,并降低码率。

也就是说,当视频帧充满了4-2-2格式数据后,回调将启用内存DMA,并将其中的 亮度值缓冲区和色度值缓冲区分离开来。然后,Motion JPEG编码器就能轻松地对 这些4-2-0格式的视频数据进行压缩,并保存为压缩视频数据。

# 第5b节:视频数据编码

要使用编解码器软件,首先要配置Motion JPEG编码器。下表列出了一些配置选项,不同的配置选项具备不同的性能要求,可以实现不同的压缩率和图像品质因素。这里列出了不同规格的视频,包括单帧、较小的帧和全尺寸帧,以及不同的图像品质因素。不过,用户还必须根据该表所列数据,包括品质因素、帧的大小以及帧速率,进行相关的分析。

初始化Motion JPEG编码器完成之后,我们还要初始化或者分配一个输出数据流,以便将MPEG编码器输出的数据传输至本地缓冲区,或者经由诸如USB等应用,传输至PC的本地文件系统。最后,我们要将这个JPEG编码器实体化,为其设置一个指向新缓冲区的指针。

总的来讲,一个典型的应用将执行下列过程。等待4-2-0缓冲区填满,其中包含了独立的Y、Cr和Cb等值。然后,将缓冲区指针发送至Motion JPEG编码器,并开始执行Motion JPEG编码。也就是说,通过回调启用内存DMA,并分离这些亮度值和色度值。之后,就可以进行Motion JPEG编码了。接下来,既可以把压缩数据保存到本地缓冲区中,也可以经由文件IO上传至文件系统,保存到USB主机中。这个过程将持续不断地进行。

正如视频输入和视频输出的例子所示,此类应用通常采用双重缓冲区处理。在进行 编码时,必须利用多个帧,以确保从ADV7183B输出的视频帧信号,在经内存 DMA处理,进入YCrCb缓冲区后,不会覆盖同一个帧中正在被解码和保存为压缩 数据格式的视频信号。这个过程也被称为对数据进行双重缓冲区处理,可以确保不 会保存或覆盖尚未完成压缩和保存的数据。

## 第6a节:USB应用

## 第6a节: USB产品系列

好了,Motion JPEG编码过程介绍完了,下面,我们来看看USB应用。大家应该都 很熟悉USB应用。接下来,我首先要介绍ADI公司提供的USB EZ LAN Extender局 域网扩展卡;然后利用USB 2.0端口,演示一个简单的从Blackfin处理器向主机传输 数据的过程。

ADI公司为其提供的USB EZ LAN Extender局域网扩展卡提供了全面的软件和硬件 支持,该扩展卡适用于多种Blackfin EZ-Kit评估板,包括今天我们使用的 ADSPBF561 EZ-Kit评估板。有了这个扩展卡,Blackfin处理器能够通过速度最快的 USB 2.0端口,连接至PC主机。这里列出的是利用面向NET2272 PLX USB芯片的设 备驱动程序,在各种型号的Blackfin处理器上执行基准测试的结果。在本例中,我 们将使用BF561处理器。从基准测试结果中,你可以看出,这种处理器更适于压缩 视频应用。另外,需要指出的是,在配置了USB端口的PC上,诸如Windows等操 作系统常常会阻碍USB 2.0端口的运行速度,因此,在开发应用时必须意识到,其 性能和基准测试指标会受Windows操作系统的影响。

#### 第6b节: USB/主机数据传输

下面,我们简单演示从Blackfin处理器向主机传输数据的过程。比较常见的情况 是,PC主机向本地主机和Blackfin处理器发送命令块,然后与之进行通信。在这个 过程中,Blackfin处理器将收到一个USB命令块,然后依照命令块的要求,执行某 项函数或某个操作。也许是通过IO与主机进行通信,向主机上传数据或者通过文 件IO,从主机读取数据。

基本命令就是一个命令块,例如上一张幻灯片所示例子中,PC主机向Blackfin处理器发送的命令块,其中阐明了要求Blackfin处理器执行的函数。如需了解关于这个结构简单的命令块的更多信息,请参阅"USB Command.H"文件。这里显示的例子就是一个简单的命令块,你可以设置一条命令、需要传输多少数据以及不同的参数。Blackfin处理器上运行的应用将根据这些设置,确定主机要求它执行什么函数。"USB Command.H"文件也提供了一些默认命令,包括读内存、写内存、启用USB IO和禁用USB IO等等,这些命令将指示应用,需要执行什么函数,如读写内存,以及什么时候开始执行、什么时候结束等。因此,当应用接收到命令块之后,就会根据命令块的内容,启动某项操作。请看在下面这个代码窗口中的例子。应用接收到一个命令块,根据其命令,应用将执行某个函数,包括启用USB IO、读内存或写内存。

如需关于Blackfin USB应用的更多信息,请参阅ADI公司提供的FTP技术文档集, 其中包括各种图表和局域网信息。此外,ADI也为VisaulDSP提供了Blackfin USB固件。在这个VisaulDSP中,还包括C代码范例以及适用于批量传输和同步传输的完善的设备驱动程序。我们提供了Windows主机应用,以便用户在基于Windows操作系统的PC上运行设备驱动程序,查看Blackfin处理器中的USB应用。

#### 第7章: MJPEG视频编码器举例

#### 第7a节:快速开发演示

下面,我将从头到尾综合演示一遍前面4个小节中介绍的流程。在课程最后,我将 演示如何快速开发基于Blackfin处理器的Motion JPEG视频编码器。

我们首先介绍了视频输入组件,即,ADV7183B视频解码器;然后,又演示了视频输出组件,我们采用的是ADV7179视频编码器。接着,我们讨论了Motion JPEG编码过程,即,将视频帧信号压缩,或者利用内存DMA将其分离,再进行压缩和编码,并保存到压缩视频数据缓冲区中。最后,我们讨论了在收到主机发出的命令

后,执行的USB-主机事务处理过程。在本例中,我们通过主机向本地PC执行了内存写操作。

## 第7b节:软件组件

下面,我将演示一个典型的视频编码器应用的软件架构。这个软件流程非常简单明 了,应用首先初始化系统服务程序;然后启动面向NET2272的设备驱动程序,在这 个过程中将完成设置PLX芯片,以便接收PC主机发出的命令。根据接收到的命 令,将按照其中给定的参数,执行某种类型的函数。该函数结束后,例如,执行 Motion JPEG编码,应用将继续执行编码,直到被要求停止编码,然后返回上面, 等待主机发出下一个命令。

现在,我们详细解释编码过程。根据USB主机发出的参数或命令,即这个Motion JPEG编码命令,设置Motion JPEG参数,并打开PC主机中的远程文件。然后,设置 视频设备驱动程序,即ADV7183B和ADV7179。配置完毕后,Blackfin处理器将收 到视频信号,同时,视频信号也会传输至本地显示器并在其上显示。在本例中,我 们将在这个EZ-Kit评估板上设置一个按钮开关,用于通知应用开始执行Motion JPEG编码。在一个典型的应用中,可以选择任何一种类型的开关,这完全由用户 自己决定。我们这里选择采用按钮开关,或者如果是安全应用,用户也可以选择由 动作传感器激活开关。

上面的配置完成后,或者按下软件开关后,应用将开始对视频帧进行编码,并将这些压缩帧通过USB端口,上传至PC主机,直至我们按下开关要求其停止,或者由视频安全应用触发停止。

# 第7c节:硬件组件

接下来,介绍这个应用所需的硬件组件。我们已经有了BF561 EZ-Kit评估板、ADI 公司提供的USB应用和USB EZ LAN Extender局域网扩展卡,还需要基于Windows XP操作系统的PC主机,在本例中,这台PC必须具备USB 2.0端口。此外,要有视 频源,我们采用了一台DVD播放器,一台支持NTSC制式的显示器。PC中应当安装 了VisualDSP,以便使用设备驱动程序和系统服务程序。我们还要使用本演示提供 的软件,以便用户在自己的PC上快速完成应用开发。

安装过程非常简单。对这个zip文件执行解压缩,将软件保存到PC硬盘的一个目录下,我们称之为根目录。在接下来的演示中,我所说的根目录就是指这个目录。现在,将EZ LAN扩展卡连接至EZ-Kit评估板,然后,将PC上的USB 2.0端口连接至USB EZ LAN扩展卡上的USB 2.0端口。此外,必须在EZ LAN扩展卡和EZ-Kit评估板上设置双列直插式开关,如这张幻灯片中所示,以确保USB应用与Blackfin处理器之间的通信顺利进行。

这张幻灯片显示了所有的基本硬件。如图所示,将EZ LAN扩展卡连接至EZ-Kit评 估板,视频源向EZ-Kit评估板上的ADV7183B传输视频数据;然后ADV7179将该视 频数据输出至本地显示器。Blackfin处理器将执行Motion JPEG编码,然后,USB Net 2272将经压缩或编码的数据上传至PC主机,并保存为AVI格式文件。之后,我 们就可以在PC主机上,利用任何媒体播放器,观看这些压缩视频了。

下面演示如何连接至EZ-Kit评估板。在本例中,通过BF561 EZ-Kit评估板上的J6插 孔,向其输入DVD播放器输出的视频信号。通过第一排中间的插孔,也可以连接 至电视机。然后,要开启DVD播放器和PC显示器,确保既有视频源,又有显示视 频信号的终端。

## 第7d节:运行演示应用

接下来,为EZ-Kit评估板接通电源,启用VisualDSP,并将本例提供的视频保存到 BF561 EZ-Kit评估板的闪存中;上传视频文件,将视频加载到闪存编程器中。之 后,退出VisualDSP,重设EZ-Kit评估板。EZ-Kit评估板重设后,对Windows XP操 作系统而言,它就是一个USB设备。Windows操作系统将检测出这个新设备,用户 需要向Windows操作系统指出,该USB设备的主机驱动程序的保存位置。这个步骤 只需要做一次,因为从现在开始,Windows操作系统将保留关于这个设备的信息。

EZ-Kit评估板开始运行后,将有视频流输入EZ-Kit评估板,用户必须将其连接至本地显示器。然后,在PC上打开一个DOS提示窗口。这里,我打开了一个DOS窗口。找到根目录,找到下面保存主机应用的两个子目录。这个应用将向Blackfin发送命令,指示它执行某种类型的函数。在这个应用中,这个命令就是执行Motion JPEG编码。这里举出了几个简单的命令,用户可以运行这些命令,以表明设备的连接情况,及其运行模式。例如,键入"Hostapp -a",窗口中将显示PC上连接了多少个Blackfin EZ-Kit评估板或USB设备。现在,我键入了"Hostapp -a",这时,提示说我的PC主机上连接了一个USB EZ LAN扩展卡。

另外,还要提醒大家。这个应用在运行时,会通过USB应用,将压缩视频上传并保存到PC中。这些视频信号将保存在根目录下的images/motionjpg文件夹中。这些文件将以AVI格式保存,在本课程结束时,我们将演示如何观看这些压缩视频。

本应用将通过文件IO与PC主机进行通信。主机发出一条命令,指示应用执行 Motion JPEG编码,然后,经压缩的数据将通过文件IO,上传保存到PC主机中。请 遵循下面这些说明。

## 第7e节: 使用演示应用/播放视频

现在,我将演示如何使用这个应用。不过,在此之前,我们要从捕捉视频信号开始。在PC主机中,有一个编码器技术规格文本文件,在工作目录下,这些技术规格向Motion JPEG编码器阐明了需要执行的压缩类型、视频的大小以及品质因素。

例如,352×288视频,品质因素为60;或者全尺寸帧,品质因素为70。视频帧类型、视频大小和品质因素等设置完毕后,就可以运行编码命令,指示Blackfin处理器开始执行编码,并将压缩数据上传并保存到PC中。要设置编码,只要键入 "hostapp -m e"。这个命令将使Blackfin处理器上运行的应用开始执行Motion JPEG编码。上述配置完毕之后,就可以开始运行这个编码器了。现在,我将演示如何运行这个编码器。

我已经对这个Motion JPEG应用配置了需要执行的编码任务,"m"代表"Motion JPEG","e"代表"编码"。现在,我只需要启动这个应用。这里显示的是这个应用正在Blackfin处理器上运行,这是对PC主机执行一个简单的Printf语句或者文本IO的输出结果,用于通知PC主机,Blackfin处理器正在执行的函数。我们已经完成了这个过程。在本例中,分析结果为:帧大小是352×288,品质因素设置为最高,即100。需要写的文件是"Display Motion JPEG 1"。这里还显示,我们正在等待按下"SW6"开关。对于其他应用,用户也可以将SW6开关设置为由动作传感器激活开关。在本演示中,我们在EZ-Kit评估板上设置的SW6开关非常简单。按下SW6,开始录制;再次按下SW6,停止录制。好了,我现在按下SW6,开始运行。

这里显示的是,我们正在录制帧,每次10帧,每一次翻一页。现在,录制还在进行;将这些视频帧压缩,并通过USB应用上传并保存到PC主机中。这些视频数据将以AVI文件格式,保存在根目录下的"Motion JPEG"文件夹中。好了,就到这里吧,关闭录制窗口。我们以30帧每秒的帧速率捕捉了686帧视频。只要单击"Q",就可以退出这个窗口。现在,我们完整运行了这个编码器,并且捕捉了来自DVD视频源的视频信号,由Blackfin处理器上的Motion JPEG应用进行了编码,现已通过USB应用,保存到PC主机中。好了,现在就来播放这段在Blackfin处理器上编码的视频吧。

## 演示结束

#### 播放视频

这段视频是由Blackfin处理器对DVD播放器提供的视频源进行Motion JPEG编码,并通过USB应用,上传到PC中的。只要双击这个文件,就可以打开一个Windows Media Player播放器,观看这个压缩视频文件。

你可以在ADI公司网站在线收看今天的课程。VisualDSP或者与本课程相关的zip文件也提供了这个课程的大部分内容。如有任何疑问,请单击下面的"ask a question (我有疑问)"按钮。

谢谢观看!

录制结束